## Train-Test

## การตรวจสอบผลคะแนน Edusynch

## 1.) เปิดเวปไซต์ https://train-test.edusynch.com/login

| กรอกอีเมลและพาสเวิร์ด จากนั้นเลือก | Sign In                                              |
|------------------------------------|------------------------------------------------------|
|                                    | Sign in to Train Test                                |
|                                    | 🖾 Email กรอกอีเมล                                    |
|                                    | 👌 Password กรอกพาสเวิร์ด 📀                           |
| EDUSYNCH                           | Sign In                                              |
| Online English Testing Platform    | or Log in with                                       |
|                                    | G Sign in with Google                                |
|                                    |                                                      |
|                                    | Forgot your password? Don't have an account? Sign up |

2.) เลื่อนหน้าจอลงมาด้านล่าง เลือก More Details →

| EDUSYNCH Dashboard Prac        | tice $\lor$ CEFR Level Test $\lor$ Analysis |                                       | A ()                    |                            |
|--------------------------------|---------------------------------------------|---------------------------------------|-------------------------|----------------------------|
| ☆ CEFR Level Tests             |                                             |                                       |                         |                            |
|                                |                                             | <b>a</b>                              |                         |                            |
| 습 CEFR Level Tests<br>By Skill | Questions Viewed                            | ত্র্য 1m 41s<br>Average Response Time | Ō 39m 1s<br>Total Time  | 1<br>Level Test Done       |
|                                |                                             |                                       |                         |                            |
| 2 0<br>Level Tests Done        | 2 0<br>Level Tests Done                     | O Level Tests Done                    | D<br>Level Tests Done   |                            |
| ්) Os<br>Avg. Response         | S OS<br>Avg. Response                       | री 0s<br>Avg. Response                | ्री 0s<br>Avg. Response | 5                          |
|                                |                                             |                                       |                         |                            |
|                                |                                             |                                       |                         |                            |
| Reports                        |                                             |                                       |                         | VIEW ALL                   |
| B2- CEFR ☆ F                   | ULL CEFR LEVEL TEST 09/09,                  | /23 2:11 AM UTC                       |                         | Nore Details $\rightarrow$ |

## Train-Test

3.) ระบบจะเข้าสู่หน้าผลคะแนนสอบ

| DUSYNCH Dashboard Practi                                   | ce 🗸 CEFR Level Test 🗸 Analys                                                                                                    | is v 🌲                          | 0                                                                                             |   |
|------------------------------------------------------------|----------------------------------------------------------------------------------------------------|---------------------------------|-----------------------------------------------------------------------------------------------|---|
| Analysia ,<br>CEFR Level Test                              |                                                                                                    |                                 |                                                                                               |   |
|                                                            |                                                                                                    |                                 |                                                                                               |   |
| Krittakarn<br>SUTTHIPITTHAYASAK<br>⊠ pupacyber63@gmail.com | ID<br>#1993117                                                                                                    | DATE<br>Sep/09/2023<br>09:11:55 | Your Overall CEFR Level is                                                                    |   |
| 22<br>Questions Viewed                                     | Average Response Time                                                                                                    | 39m 1s           Total Time     | Get Your Certificate 🗊                                                                        | ו |
| 2 Overview                                                 |                                                                                                    |                                 |                                                                                               |   |
|                                                            | Your Performance                                                                                                    | Advice for impre                | vement                                                                                        |   |
| Your Overall CEFR Level is                                 | You can describe and justify events and situations giving<br>coherent reasons. You can express your viewpoint with<br>advantages and disadvantages from different perspectives. |                                 | e crosswords or different deductive activities.<br>Jay with others and defend your own ideas. |   |
| Breakdown<br>CEFR Level Test                               |                                                                                                    |                                 |                                                                                               |   |
| CEFR Reading                                               | G CEFR Listening                                                                                                    | CEFR Speaking                   | CEFR Writing                                                                                  |   |
| CEFR Reading B1<br>Score                                   | CEFR Listening C2<br>Score C2                                                                                                    | CEFR Speaking B1+               | CEFR Writing B1+<br>Score                                                                     |   |
| Performance 64% (% Correct)                                | Performance<br>(% Correct) 100%                                                                                                    | Avg. 45s<br>Response Time       | Avg.<br>Response Time 1200s                                                                   |   |
|                                                            |                                                                                                    |                                 |                                                                                               |   |

4.) ระบบจะแสดงใบประกาศนียบัตร ซึ่งผู้สอบสามารถดาวน์โหลดผลคะแนนดังกล่าวได้

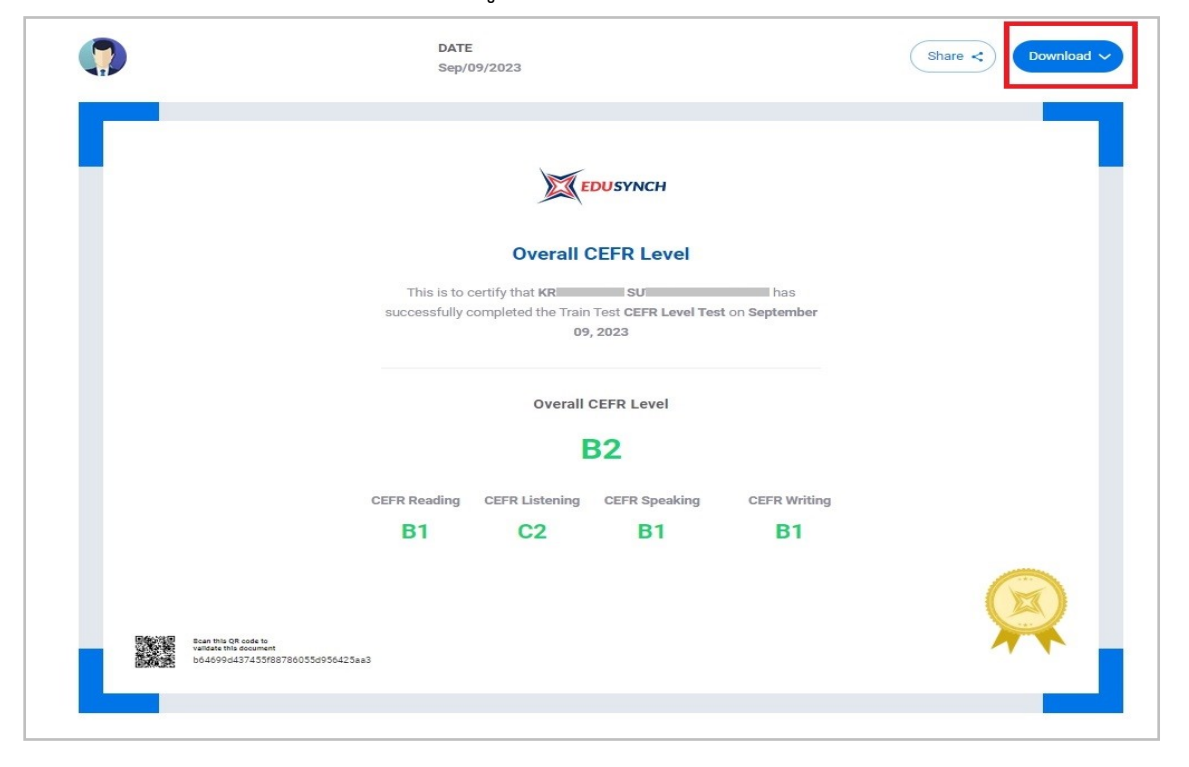